## 🐵 Contra Costa College

## HOW DO I FIND AN OPEN CLASS?

- 1. Go to https://www.contracosta.edu/
- 2. Select the InSite Portal icon.

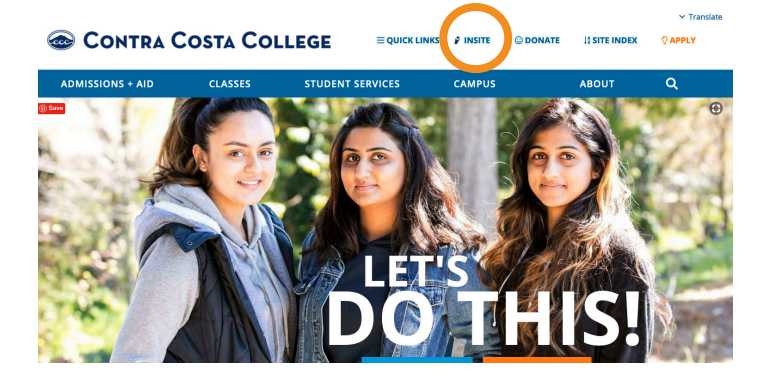

**3.** Select the **Course Schedule Search** button.

|                        | <i>in</i> site                                                 |
|------------------------|----------------------------------------------------------------|
| Login to InSite        | incito                                                         |
| Intro to InSite        |                                                                |
| Login Instructions     | For desktop/laptop browsers,<br>access InSite at https://m.4cc |
| Course Schedule Search | For mobile devices, download                                   |
| Apply Now              | below:                                                         |
| Student Trustee        | Store:                                                         |
| Contact Us             | App Store                                                      |
| WiFi - Configuration   |                                                                |
|                        | Firs Full                                                      |

- 4. Select the campus location.
- 5. Select a Term.
- 6. Choose a Subject.
- 7. You may enter additional options to narrow your search.
- 8. Finally, select Search.

| Course Schedule Search                        |
|-----------------------------------------------|
| Select Location:                              |
| ○ All Locations                               |
| Contra Costa College                          |
| Diablo Valley College (Pleasant Hill Campus)  |
| Diablo Valley College (San Ramon Campus)      |
| Los Medanos College (Pittsburg Campus)        |
| Los Medanos College (Brentwood Campus)        |
| Select Term:                                  |
| 2019SP •                                      |
| Course Type:                                  |
| All Courses Face to Face                      |
| Partially Online Fully Online                 |
| Evening/Weekend:                              |
| Day Zevening Weekend                          |
| Course Length:                                |
| I Full Term I Short Term                      |
| Course Start Date Between: (30 day may range) |
|                                               |
| mm/dd/yyyy                                    |
| Subject:                                      |
| ALL 🔻                                         |
| Instructor:                                   |
| Al I 🔻                                        |
| Special Programs:                             |
| ALL 🔻                                         |
| Course:                                       |
| ALL 🔻                                         |
| Section #:                                    |
|                                               |
| Show open courses only                        |
| Show courses with Zero Cost Textbooks         |
| Search                                        |